## BAND Website Quick Guide US Spyder Ryders – Brickyard Chapter

Use a web link or QR Code provided to you to request to join. This QR Code will also direct you to the BAND website:

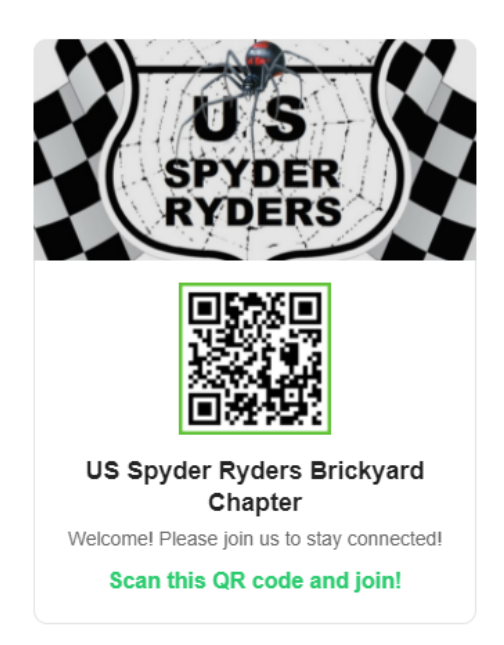

The invite screen will take you to this page – select 'Continue in Browser' at the bottom to set up your account in a web browser:

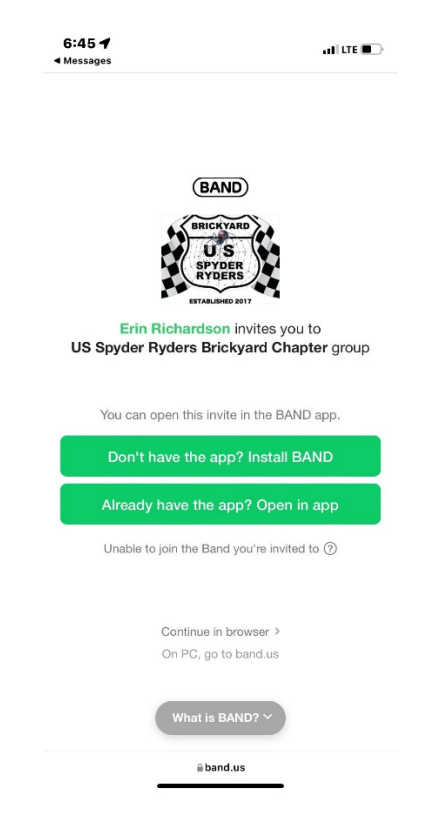

Set up your account and answer the questions to join, as applicable (this function may be turned off). Your request will be directed to an admin to respond.

Once on the website, go to **Events** to see the calendar

| BAND Search Bands, Pages, ar | nd Posts Q                     | Feed Discover 单 👝 💮 -                                                                                                    |
|------------------------------|--------------------------------|----------------------------------------------------------------------------------------------------|
|                              | Post Albums Events Attachments | Members                                                                                                    |
| BRICKYARD                    | Keyword, #Hashtag, @Name       | Q Chat New Chat                                                                                                    |
| US<br>SPYDER<br>RYDERS       | What's on your mind?           | Image: Start a Group Call     Image: Start a Group Call     Image: Start a Group Call |
| US Spyder Ryders             |                                |                                                                                                    |

On the next screen, click on an event to see details:

|                                       |    | Post     | Albums | Events | Attac | hments | Members              |
|---------------------------------------|----|----------|--------|--------|-------|--------|----------------------|
| BRICKYARD                             | Ja | ın 2022  | < > To | day    |       | Ţ      | Add Event            |
| SPYDER<br>RYDERS                      | Su | Mo<br>27 | Tu     | We     | Th    | Fr     | Export   Print<br>Sa |
| US Spyder Ryders<br>Brickvard Chapter | 20 | 21       | 20     | 29     | 50    | 51     | Now Year Polar B     |
| 6 Members · 🛨 Invite                  | 2  | 3        | 4      | 5      | 6     | 7      | 8                    |
| members.                              | 0  | 10       | 44     | 10     | 10    | 14     | 15                   |

The pop-up box will allow you to view details, comment, and save the event to your personal calendar:

| O1     Polar Bear Ryde       Sat     Jan 1, 2022 12:00 PM - 3:00 PM       Jan 1, 2022 12:00 PM - 3:00 PM (GMT-05:00)       Group Calendar - Erin Richardson |                                                                                                    |    |  |  |  |
|----------------------------------------------------------------------------------------------------|----------------------------------------------------------------------------------------------------|----|--|--|--|
| Ride and g the h!                                                                                                    | around 465 at noon, or meet for lunch at Blueberry Hill at 1:00. Ridir<br>loop or 40 miles to/from lunch will qualify you for the polar bear pate | 1  |  |  |  |
| â Ad                                                                                                    | td reminder > Save Event                                                                                                    |    |  |  |  |
| View a                                                                                                    | attached post >                                                                                                    |    |  |  |  |
| Event                                                                                                    | comments 1                                                                                                    |    |  |  |  |
|                                                                                                    | Erin Richardson<br>I'm in!<br>Dec 22, 7:25 AM · ⓒ Shout · Reply                                                                                   |    |  |  |  |
| $\oplus$                                                                                                    | Add a comment.                                                                                                    | nd |  |  |  |

The other main feature of BAND is within the **Post** section of the website. Here, you can post a general comment about events, or comment on a specific event:

|                   | Post               | Albums               | Event | s Atta  | chments | Me | embers |                     |                                             |  |
|-------------------|--------------------|----------------------|-------|---------|---------|----|--------|---------------------|---------------------------------------------|--|
| BRICKYARD         | Keyword, #Hashtag  | , @Name              |       |         |         |    | Q      | Chat                | New Chat                                    |  |
|                   | What's on your min | What's on your mind? |       |         |         |    |        | & st                | 🗞 Start a Group Call                        |  |
| RYDERS            |                    |                      |       | 0 —     |         |    |        | US Spy<br>Default g | ler Ryders Brickya<br>roup chat room with a |  |
| US Spyder Ryders  |                    |                      | i v   | 26 Quiz |         | 96 | MI     |                     |                                             |  |
| Brickyard Chapter | Newest ~           |                      |       |         |         |    | = =    |                     |                                             |  |

The Post page also allows us to post polls, surveys, quizzes, and pictures – so watch for those to appear in the feed too!

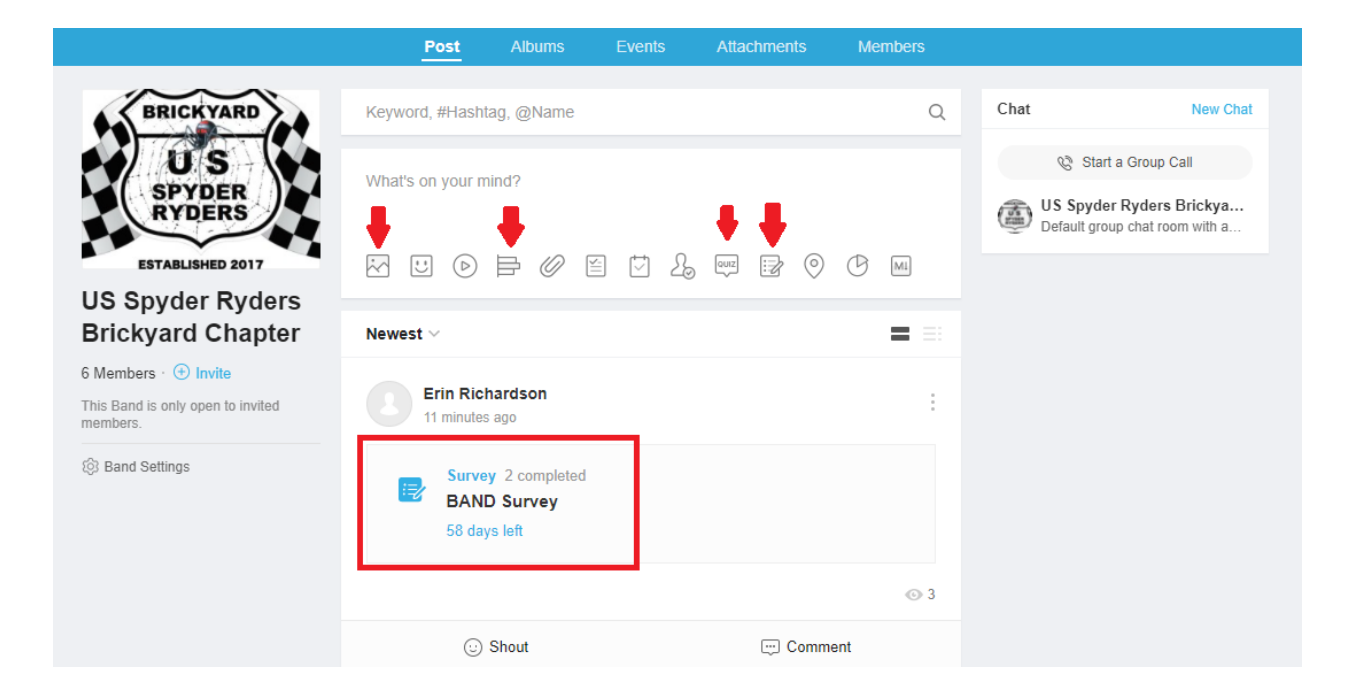